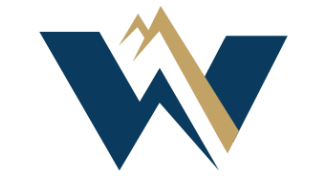

# WECC

### ERO Portal Access and Application Information

### WECC Registration Staff

## **Overview Information**

This information will help you and your team make appropriate changes in the ERO Portal and associated systems when personnel changes occur in your company.

- Any user with an ERO Portal account that has entity admin rights to a specific entity record can review and edit permission rights for that entity. Additionally, contact roles should be updated in CORES as soon as a role change has been determined. Alternate Compliance Contact (ACC) roles can be deactivated, but Primary Compliance Contact (PCC) and Primary Compliance Officer (PCO) roles have to be changed by adding the new contact and allowing the system to deactivate the previous person that was in that role.
  - Please also open a <u>help desk ticket</u> under your name that reflects all users that need their ERO Portal accounts deactivated.
- It is essential for all registered entities to annually review their contact information and update it accordingly.
   Updating contact information is critical to ensure effective communication and avoid inadvertent time delays.
  - An entity should ensure contacts are up to date in all applicable systems Section 1600, NERC Alerts, etc. A list of recommended items to complete can be found in the <u>Onboarding Checklist</u>. There is also a more comprehensive document called the <u>ERO Enterprise Informational Package</u> for additional guidance.

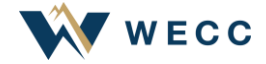

### Content

- **Slides 4 7** informs a new user how to set up an ERO Portal account and multi-factor authentication (MFA) using the Duo App.
- **Slide 8** reviews when access rights and contact roles should be changed and when requests to deactivate a ERO Portal account should be submitted.
- **Slides 9 12** includes instructions on how a new user submits a request to obtain access rights to an entity record and how an entity admin would reject or approve the request.
- **Slides 13 15** shows how an entity admin can add/remove user permission rights as needed per entity record.
- **Slides 16 20** includes information on how to make contact role changes in CORES.
- **Slide 21** contains links to training materials.

### **ERO Portal Access**

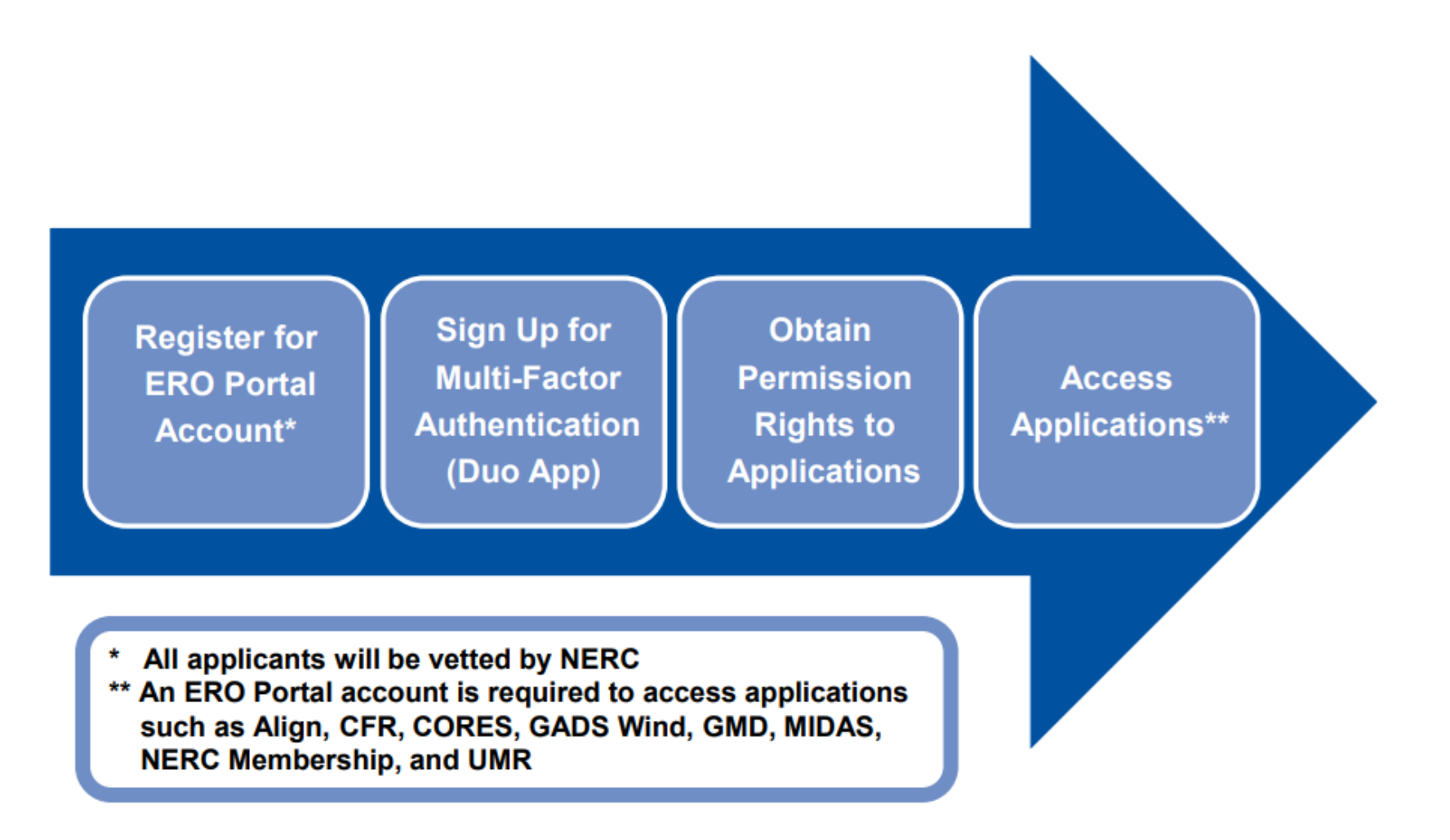

Ŵ wecc

## **ERO Portal Account Required**

| ← C Ø b https://eroportal.nerc.net                                                                                                    | Q 🏠 C 🗇 🕼 🗞 …         |
|----------------------------------------------------------------------------------------------------|-----------------------|
|                                                                                                    | Register • My Account |
| NERC Membership List NERC Help Desk                                                                                                    |                       |
| Welcome to the ERO Portal<br>The ERO Portal allows new users to register for an account and perform the following functions upon completion: |                       |
|                                                                                                    |                       |

#### To Set up an ERO Portal Account:

- Navigate to <u>https://eroportal.nerc.net</u>
- Select "Register" in the upper right-hand corner
- Complete the registration form and click "Submit

#### To Verify an ERO Portal Account:

- Navigate to <a href="https://eroportal.nerc.net">https://eroportal.nerc.net</a>
- Select "My Account" in the upper right-hand corner
- Select "Sign In"
- Enter your credentials to confirm access to the ERO Portal

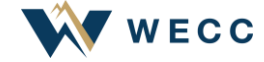

## Set Up Multi-Factor Authentication (MFA)

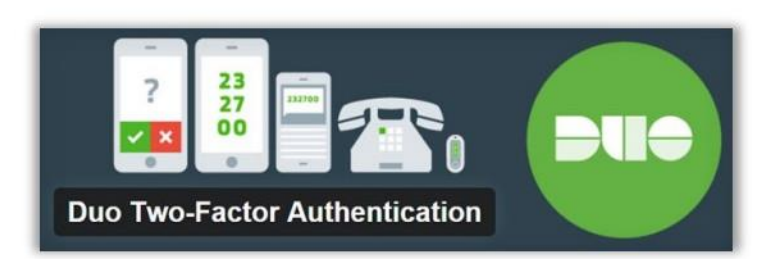

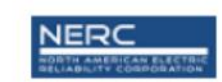

For security reasons, we require additional information to verify your account

| dd a new device         ly Settings & Devices         leed help?         owered by Duo Security         Image: Continue |                                                                                                    | What type of device are you adding?                            |
|----------------------------------------------------------------------------------------------------|----------------------------------------------------------------------------------------------------|----------------------------------------------------------------|
| Continue                                                                                                    | <u>idd a new device</u><br><u>ly Settings &amp; Devices</u><br><u>leed help?</u><br>pwared by Dup Security | Mobile phone RECOMMENDED Tablet (iPad, Nexus 7, etc.) Landline |
|                                                                                                    |                                                                                                    | Continue                                                       |
|                                                                                                    |                                                                                                    |                                                                |

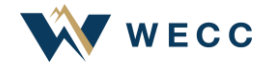

### **Use Duo**

### **Using Duo is Easy**

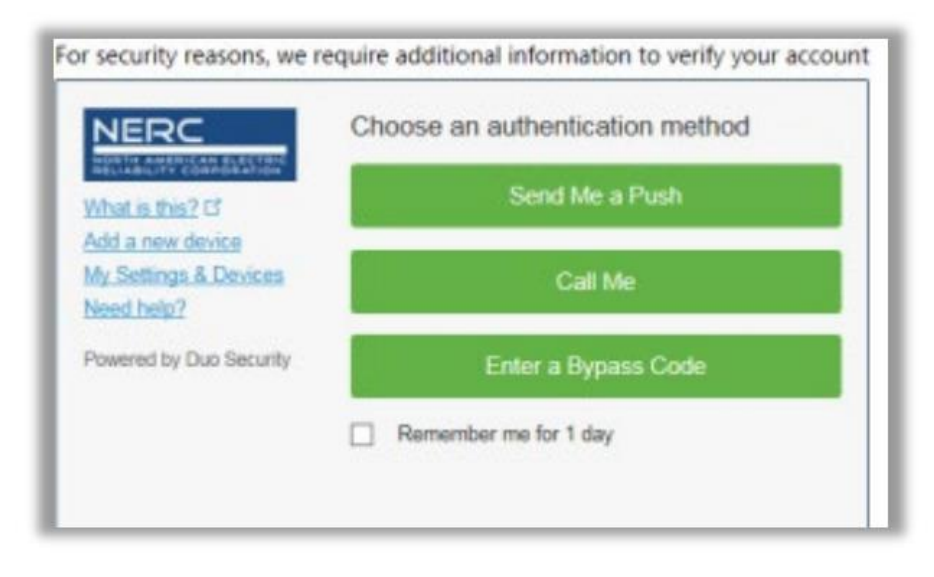

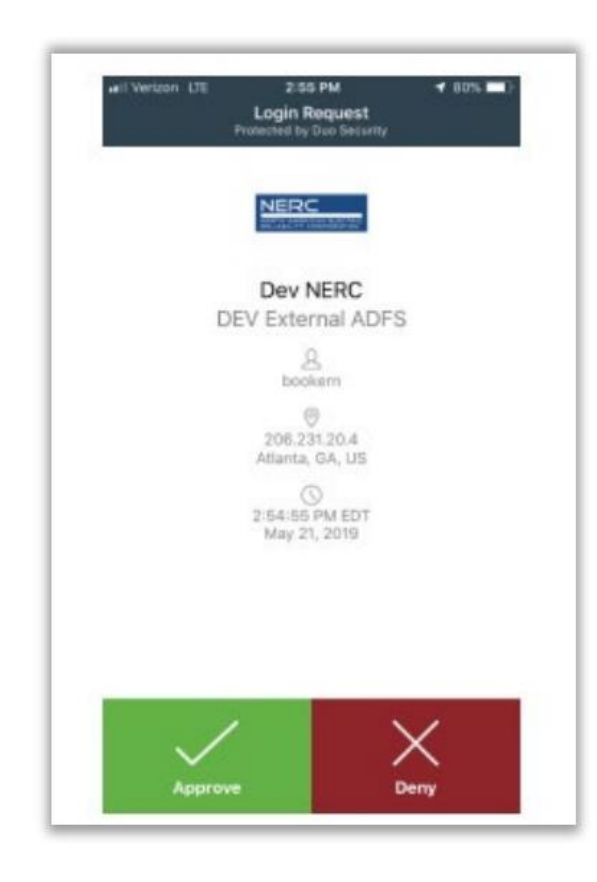

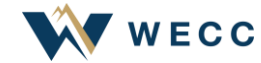

### When to Request/Remove Permission Rights

### When to change permission rights and contact roles

- Compliance management or entity ownership changes
- Role and responsibility changes within organization
- User/contact leaves the company

### Actions to perform

- Request access or change permission rights in the ERO Portal
- Change contact roles in CORES
- Open a Help Desk ticket to "Deactivate" the ERO Portal account
  - <u>https://support.nerc.net</u>

## **Request Application Access**

- Select request Application
- Select Create new Application Access Requests

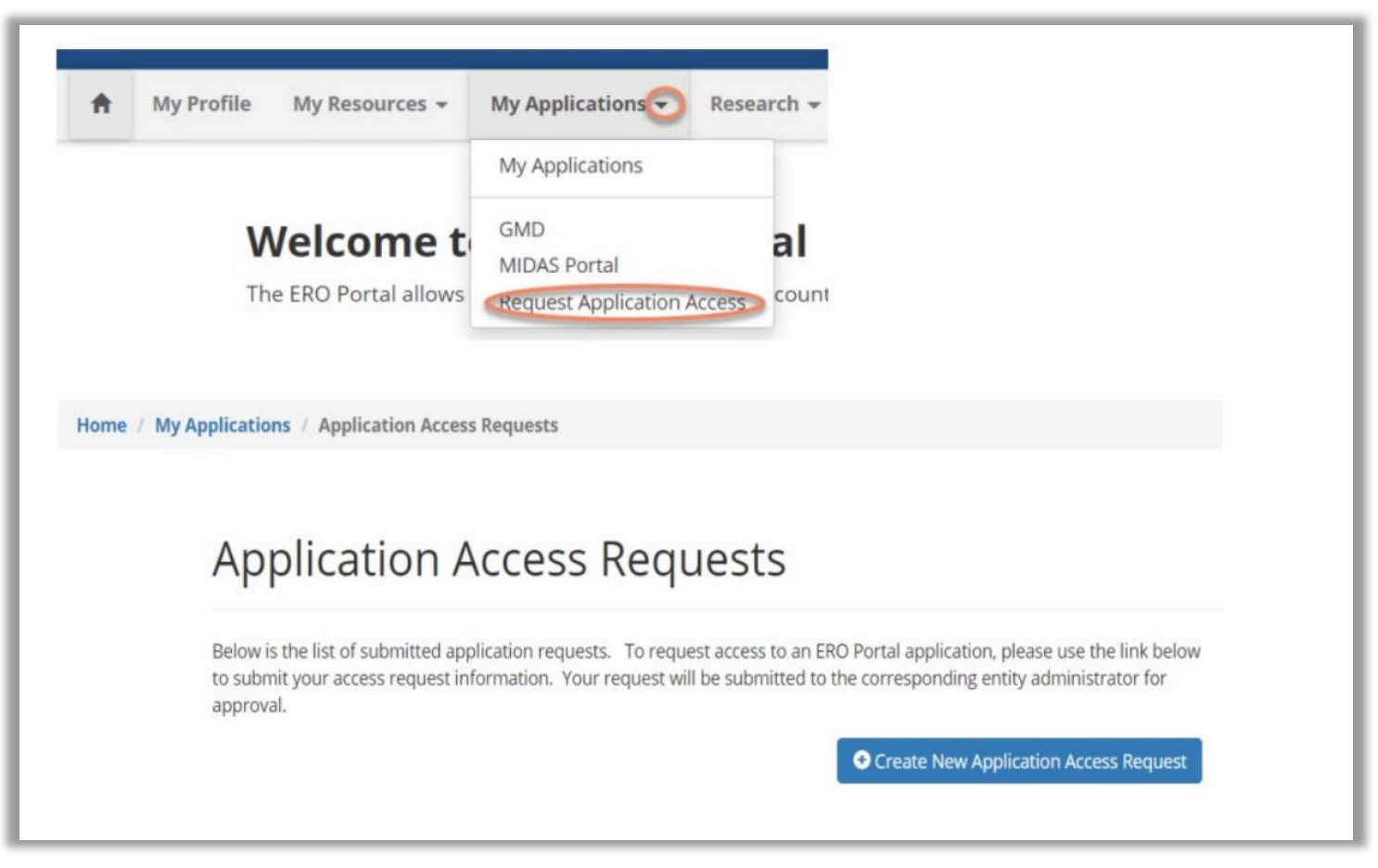

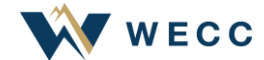

## **Submit New Application Request**

#### **Request Application Access**

#### Back to Application Access Requests

Request access to an ERO Portal application by using the form below. Here is a list of applications you may request access to:

| Application         | Role                                 | Role Description                                                                                                    |
|---------------------|--------------------------------------|----------------------------------------------------------------------------------------------------|
| All<br>Applications | Entity<br>Administrator              | This person has read and write access to GMD data, MIDAS<br>data, and CORES data. In addition this person can make others<br>the Entity Administrator and give others access to Align, GMD,<br>MIDAS and CORES or remove access to those system from<br>others. |
| ALIGN               | Align Registered<br>Entity Editor    | This person can create and edit items in Align for the Entity<br>he/she is associated with.                                                                                                    |
| ALIGN               | Align Registered<br>Entity Reader    | This person can view items in Align for the Entity he/she is<br>associated with.                                                                                                    |
| ALIGN               | Align Registered<br>Entity Submitter | This person can create/edit and submit items in Align for the<br>Entity he/she is associated with, and submit evidence to the<br>Secure Evidence Locker.                                                                                                    |
| CORES               | CORES User                           | This person can create/edit registration information (including<br>CFRs/JROs) and run registration reports for the entity he/she is<br>associated with                                                                                                    |
| GMD                 | GMD User                             | This person can view and submit GMD data and run GMD reports for the entity he/she is associated with.                                                                                                    |
| GMD                 | GMD Read-Only                        | This person can view GMD data and run GMD reports for the<br>entity he/she is associated with.                                                                                                    |
| MIDAS<br>Portal     | MIDAS User                           | This person can create/edit and submit MIDAS data and run<br>MIDAS reports for the entity he/she is associated with.                                                                                                    |
| MIDAS<br>Portal     | MIDAS Read-Only                      | This person can view MIDAS data and run MIDAS reports for<br>the entity he/she is associated with.                                                                                                    |

| Enti | itv |  |
|------|-----|--|
| 2112 |     |  |

Requested Application Role

#### **Requester** Comments

Submit

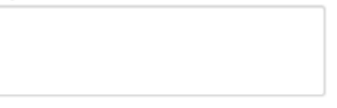

Q

~

#### Enter the following:

- NERC registered entity or a non-registered entity that has reporting obligations (MIDAS, GADS, etc.)
- Role Type
- Comments if applicable

#### Upon submission:

- Confirmation notification is sent to the applicant
- Review notification is sent to Entity Administrator(s)

WECC

### **Review Application Requests as Entity Admin**

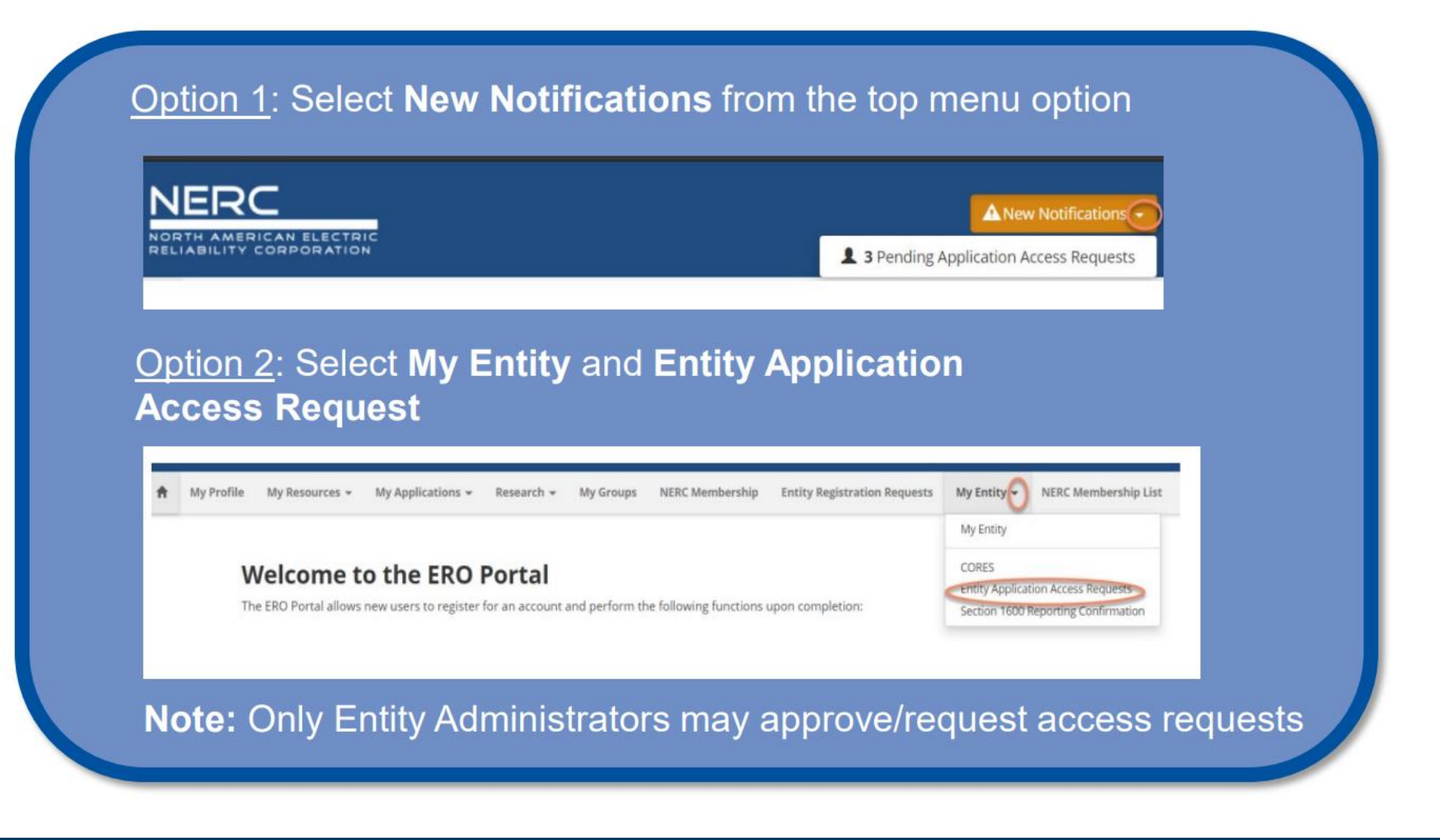

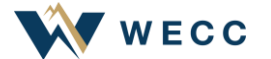

### **Process Application Requests as Entity Admin**

### Option to Approve/Reject Request

### **Application Access Requests**

The following are the current application access requests for your registered entity. To approve or reject a request, select "Manage Acce: Request" from the item menu. When rejecting an access request, you must provide a reason for denying a request.

You can also view and manage all users for your entity on the Manage Entity Page.

| indented interview interview indented in the second second s | nents Status Created On 🕇   |
|----------------------------------------------------------------------------------------------------|-----------------------------|
| CFR Administrator                                                                                                    | Pending 6/24/2020 5:42 PM 👻 |
| Entity Admin                                                                                                    | Bending 5/27/2020 1-04 PM   |

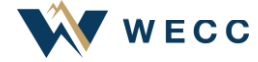

### **Review/Change Permissions as Entity Admin**

| ORTH AMERIC | AN ELECTRIC<br>RPORATION                                                                            |                                                                                                    | No New Notifications     Abby Fellinger      Abby Fellinger     RCR55555 - Testing Com | ipany Name Upda •        |
|-------------|----------------------------------------------------------------------------------------------------|----------------------------------------------------------------------------------------------------|----------------------------------------------------------------------------------------|--------------------------|
|             | Welcome to the ERO Portal<br>The ERO Portal allows new users to register for an account and perform | My Entity<br>Manage Entity Users<br>CORES<br>Entity Application Access Requests<br>Section 1600 Reporting Confirmation |                                                                                        | L Abby Fellinger →       |
|             | SELF SERVICE ACCOUNT<br>Change Password, Update Security Questions                                  | VIEW MAILING LISTS & RESOURCES<br>Access to Datastores and Applications                                                | REQUEST ACCESS<br>Get Access to Resources & Mailing Lists                              | Profile<br>Manage Entity |

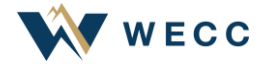

### **Review/Change Permissions as Entity Admin**

There are three options under Manage Entity Users:

- To review Entity User(s) access permissions, click on **User** (listed in blue font)
- To grant access rights to other users, select Add User
- To remove access rights for a specific user, select **Remove User** 
  - Note: The user will be removed instantly

| MAMERICAN ELECTRIC<br>BILITY CORPORATION |                           |                       |                 |                            | O No New Notifications    | Abby Fellinger - 🕈 NCR55555 - Testing Com | pany Name Upda |
|------------------------------------------|---------------------------|-----------------------|-----------------|----------------------------|---------------------------|-------------------------------------------|----------------|
| My Profile My Resources + My Applicati   | ons + Research + My Group | os Entity Registratio | n Requests My I | Entity - NERC Membership L | ist CIP Reports Help Desk | NERC Membership                           |                |
| / Manage Entity Users                    |                           |                       |                 |                            |                           |                                           | _              |
|                                          |                           |                       |                 |                            |                           |                                           |                |
| Manage Entity                            | / Users                   |                       |                 |                            |                           |                                           |                |
| Entity Name                              |                           |                       |                 |                            | NERC Number               |                                           |                |
| Testing Company Name Update, U           | LC.                       |                       |                 |                            | NCR55555                  |                                           |                |
| Entity   Isaar                           |                           |                       |                 |                            |                           |                                           |                |
| Enuty Users                              |                           |                       |                 |                            |                           | O Add I Mar                               |                |
| User                                     | city                      | State                 | Phone           | E-mail Address             |                           | Action                                    | 100 C          |
|                                          | Austin                    | тх                    |                 |                            |                           | Remove User                               |                |
| Abby Fellinger                           |                           |                       |                 |                            |                           |                                           |                |

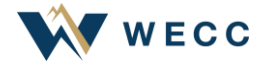

## **Edit Permission Rights as Entity Admin**

| <b>–</b> /                                                                                         | Adjust User Pe                                                | rmissions as                                                     | s needed                                          |                                                                                                    |
|----------------------------------------------------------------------------------------------------|---------------------------------------------------------------|------------------------------------------------------------------|---------------------------------------------------|----------------------------------------------------------------------------------------------------|
| Permissions · × 📑                                                                                  |                                                               |                                                                  |                                                   | -                                                                                                    |
| AN ELECTRIC<br>REPORATION                                                                          |                                                               | No New Notifications                                             | Abby Fellinger - ANCR55555 - Testing Company Name | me Upda                                                                                                    |
| My Resources 👻 My Applic                                                                           | ations • Research • My Groups Entity Registration Requests My | intity • NERC Membership List CIP Reports Help Des               | ik NERC Membership                                |                                                                                                    |
| Entity Users / Manage User Perr                                                                    | nissions                                                      |                                                                  |                                                   | Home / Manage Entity Users / User Permissions                                                                                                    |
| Manage Use                                                                                         | r Permissions                                                 |                                                                  |                                                   | User Permissions                                                                                                    |
| Back to User Management                                                                            |                                                               |                                                                  |                                                   | Managa Usay Deymissions few Abby I                                                                                                    |
| Back to User Management                                                                            |                                                               |                                                                  |                                                   | Manage User Permissions for: Abby F                                                                                                    |
| Back to User Management User Information User Abby Fellinger                                       | Username                                                      | Email                                                            |                                                   | Manage User Permissions for: Abby F<br>CRES User<br>GMD User<br>GMD Read-Only                                                                                                    |
| Back to User Management<br>User Information<br>User<br>Abby Feilinger                              | Username                                                      | Email                                                            |                                                   | Manage User Permissions for: Abby F<br>CORES User<br>GMD User<br>GMD Read-Only<br>MIDAS User<br>MIDAS Read-Only                                                                                                    |
| Back to User Management User Information User Abby Felinger Permissions User Has                   | Username                                                      | Email                                                            | 16                                                | Manage User Permissions for: Abby F<br>CORES User<br>GMD User<br>GMD Read-Only<br>MIDAS User<br>MIDAS Read-Only<br>Entity Admin<br>Align Registered Entity Editor                                                                    |
| Back to User Management User Information User Abby Fellinger Permissions User Has Bale             | Username<br>Trotter 2                                         | Email<br>NERC Number (Portal User Parent<br>Account)             | Edit                                              | Manage User Permissions for: Abby F<br>GMD User<br>GMD User<br>MID As User<br>MIDAS User<br>MIDAS Sead-Only<br>Entity Admin<br>Align Registered Entity Editor<br>Align Registered Entity Editor<br>Align Registered Entity Submitter |
| Back to User Management User Information User Abby Felinger Permissions User Has Role Entity Admin | Username<br>Entity                                            | Email<br>NERC Number (Portal User Parent<br>Account)<br>NCR55555 | Created On<br>4/6/2021 2:39 PM                    | Manage User Permissions for: Abby F<br>CORES User<br>GMD User<br>GMD Vser<br>MIDAS User<br>MIDAS Read-Only<br>Entity Admin<br>Align Registered Entity Editor<br>Align Registered Entity Submitter                                    |

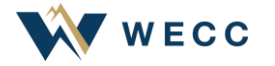

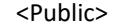

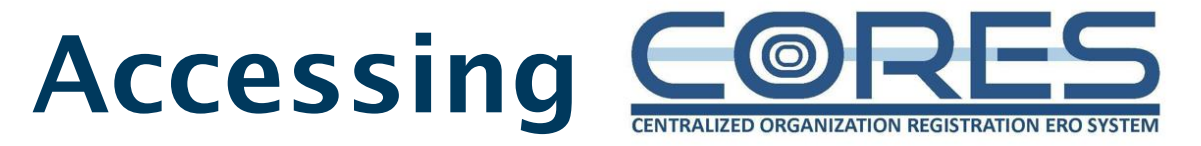

- Create a new registration application under Entity Registration Requests
- Review and update information for an existing registered entity under CORES

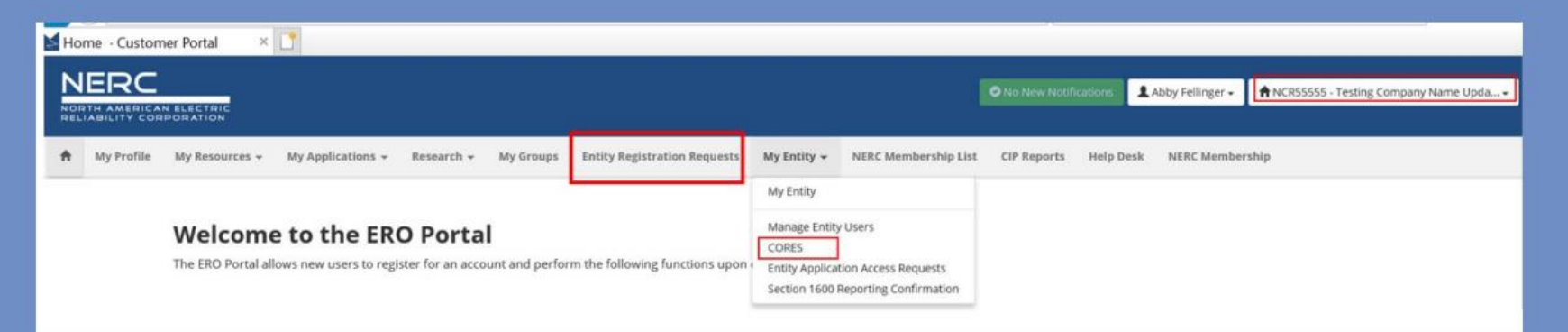

### Submitting a New Registration Request in CORES

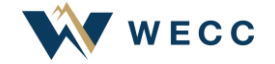

### CORES

- CORES was created by moving core registration functions that were managed in OATI - webCDMS, Guidance – CITS and CRATS into a consolidated system
- CORES allows:
  - A consistent Regional Entity and registered entity process
  - The ability to import data elements into Align

| Testing Company Name Update, LLC                           |                    |              |                            |
|------------------------------------------------------------|--------------------|--------------|----------------------------|
| New Name Pending Approval                                  |                    | $\checkmark$ | Basic Information          |
| New Testing Company Name Update, LLC                       |                    | ~            | Upstream Holding Companies |
| Acronym                                                    | Street 1 -         | ~            | Contact Roles              |
| TC2                                                        | 2191 E Gregson Ave | $\checkmark$ | Entity Scopes              |
| NERC Number NCR55555                                       | Street 2           |              | Eventional Manalan         |
| Phone                                                      | City =             | ~            | Punctional Mapping         |
| 8018199405                                                 | Salt Lake City     | $\checkmark$ | Coordinated Oversight      |
| Website                                                    | State/Province =   |              |                            |
| http://097097                                              | UT                 | $\sim$       | CFR                        |
| Has a NERC-Led Panel Request been submitted?<br>● No ○ Yes | Country =          | ~            | JRO                        |
|                                                            | Cinited States     |              | Comments and Attachments   |
|                                                            | 84109              | × I          | comments and Attachments   |

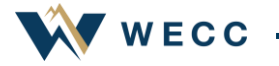

### **Contacts in CORES**

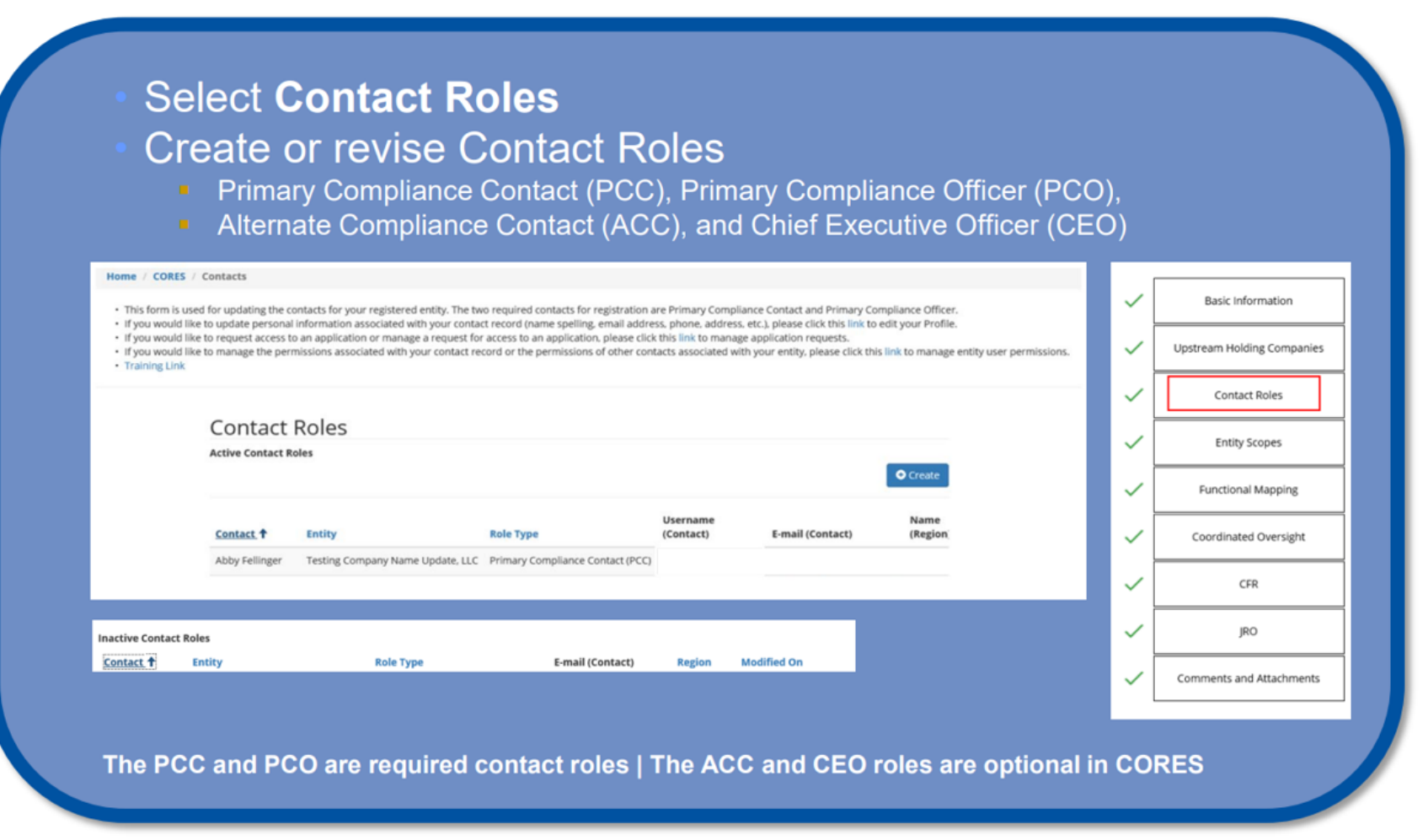

**Note:** If the entity record is managed by another party, an owner representative must be listed within one of the contact roles.

### **Create Contact(s) in CORES**

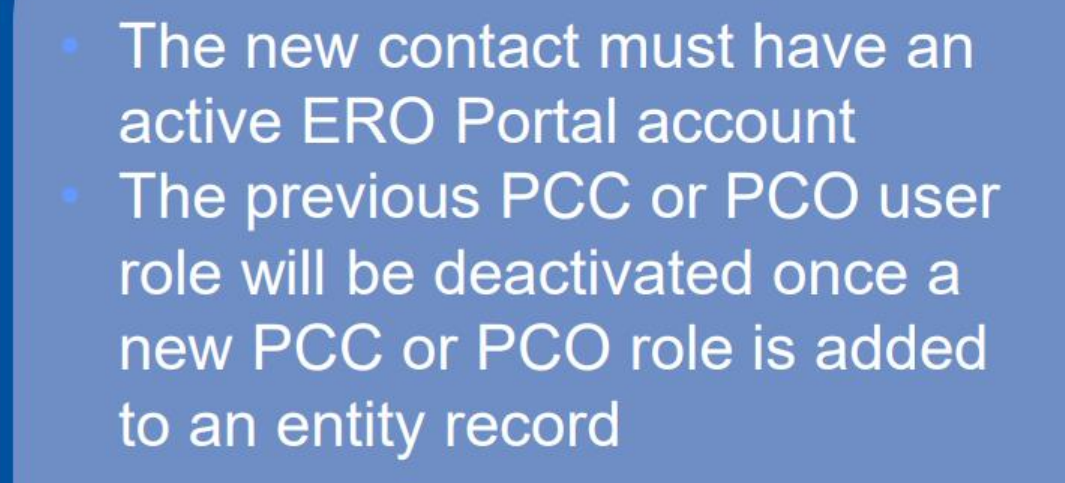

#### C Create

New Entity Registration Requests - Please use the lookup to add contact roles to your entity's registration.

Updating Contact Roles for a Registered Entity - Please use the lookup to add contact roles to your entity's registration. Please note - when adding a new Primary Compliance Contact (PCC) or Primary Compliance Officer (PCO) for an existing registration, the old PCC or PCO will automatically be deactivated. To "reactivate" a deactivated PCC or PCO, simply create a new PCC or PCO role. The deactivated roles will be shown in the deactivated view (My Entity).

| Contact *                       |                         | (PLL, PLU, ALL, LEU                   | $\mathbf{\sim}$ |
|---------------------------------|-------------------------|---------------------------------------|-----------------|
|                                 |                         |                                       |                 |
|                                 | 4 – Applicable nar      | me should manually populate           |                 |
| Email Address Look              | tup *                   |                                       |                 |
|                                 |                         | 2 – Enter applicable email address    |                 |
| Find Contact                    | 3 – Select Find Contact |                                       |                 |
| Contact Role Assign<br>Region 🔹 | nments                  |                                       |                 |
|                                 | 5 -                     | Select the applicable Regional Entity | Q               |

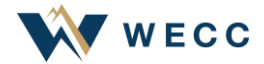

## **Deactivate Contact(s) in CORES**

# Deactivate any ACC or CEO contact roles that are no longer applicable

| Role Type 🕇                        | Username<br>(Contact) | E-mail (Contact) | Name<br>(Region) | Created On        |
|------------------------------------|-----------------------|------------------|------------------|-------------------|
| Alternate Compliance Contact (ACC) |                       |                  | WECC             | 4/22/2021 1:50 PM |
|                                    |                       |                  |                  | @ Deactivate      |
|                                    |                       |                  |                  |                   |
|                                    |                       |                  |                  |                   |
|                                    |                       |                  |                  |                   |
|                                    |                       |                  |                  |                   |

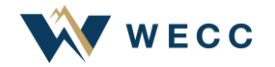

### **Training Materials**

### Available Resources

**ERO Portal End User Guide** 

**Registered Entity Request Access Process** 

**ERO Portal Videos** 

**NERC Multi-Factor Authentication Guide** 

**CORES End User Guide** 

**NERC Help Desk** 

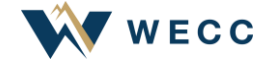

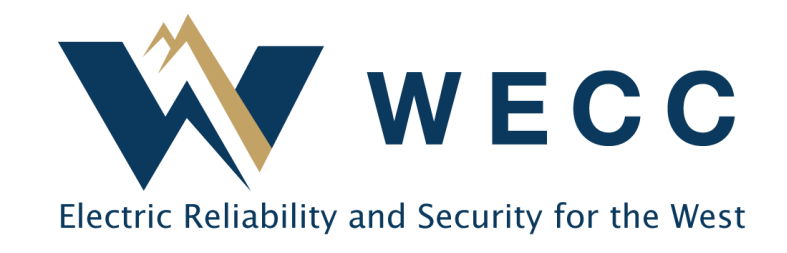

www.wecc.org